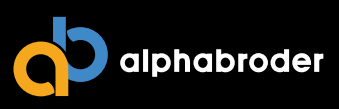

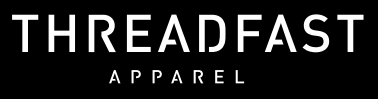

## The TAP Tee

## **4 SIMPLE STEPS TO PROGRAM YOUR TAP TEES**

After you've downloaded the <u>NFC App</u> onto your iPhone or gone to the <u>NFC Connect URL</u> on your Android,

follow these easy steps to program your Tap Tees to your unique promotion.

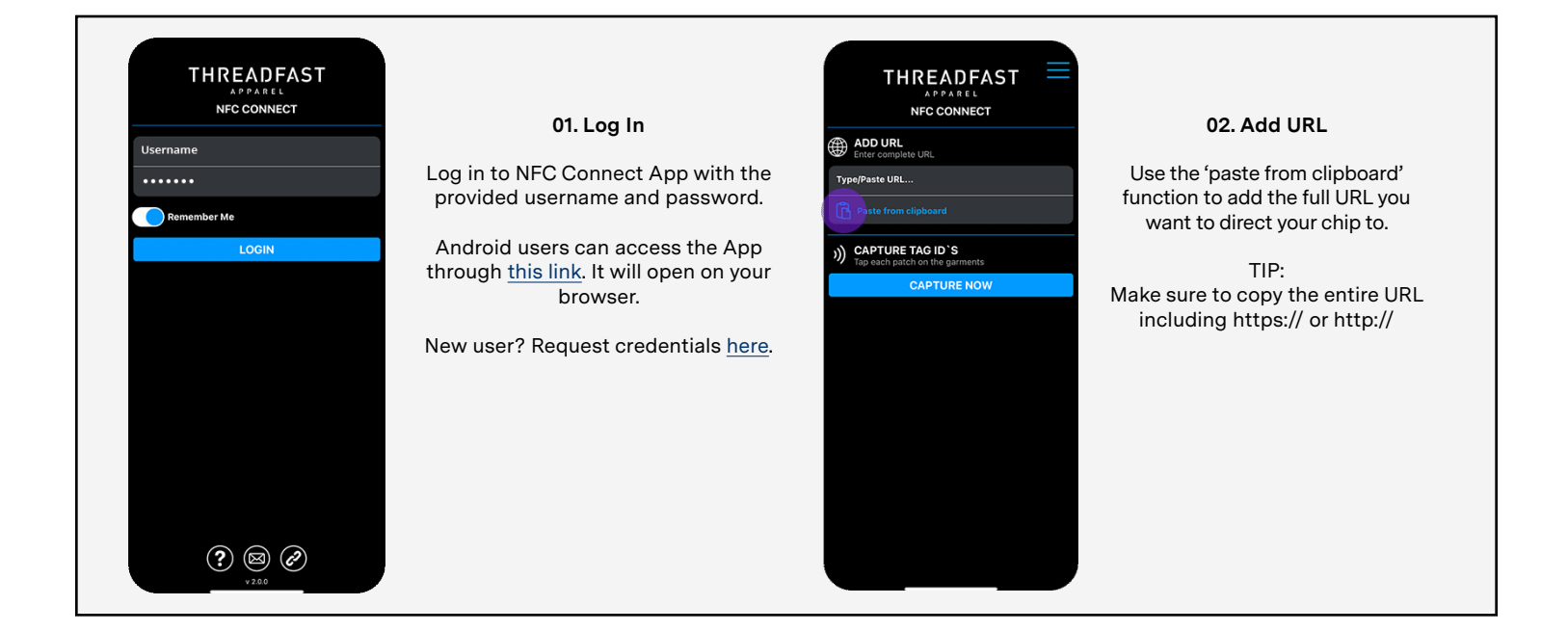

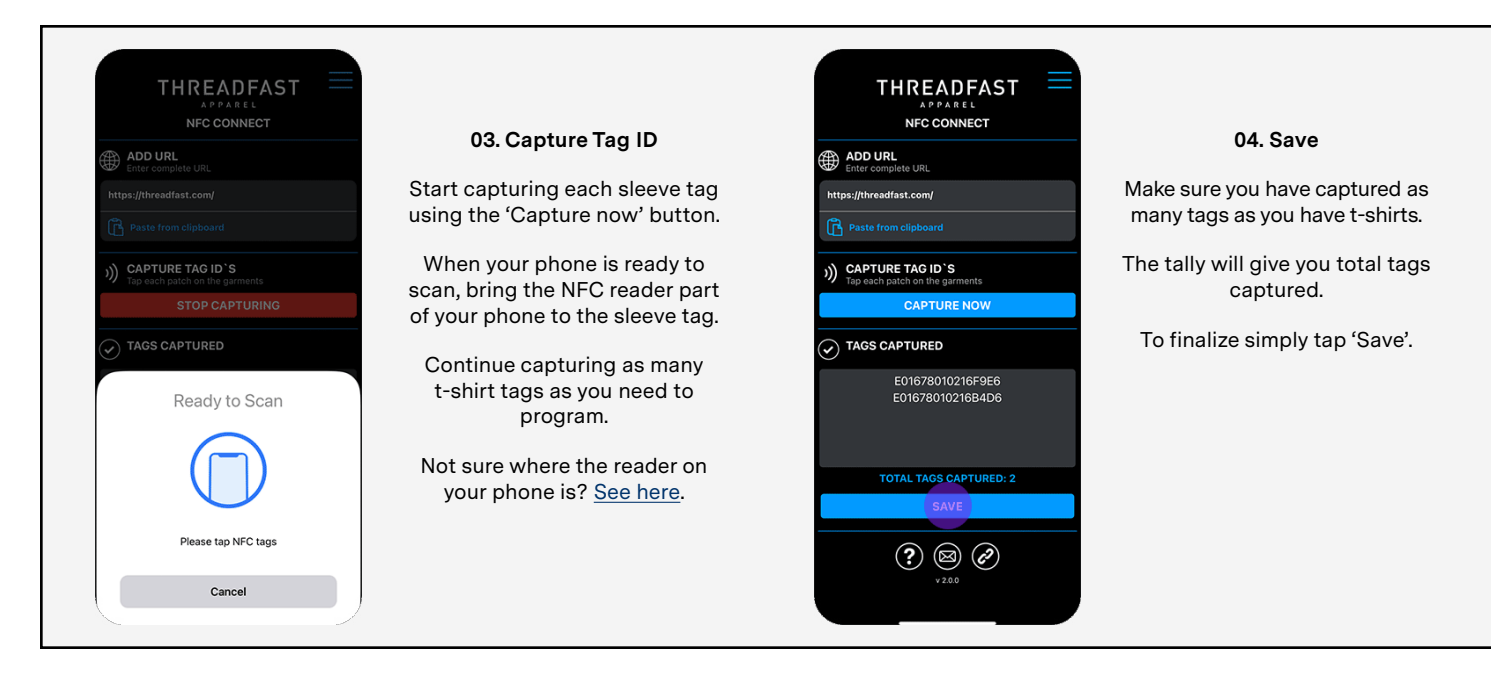